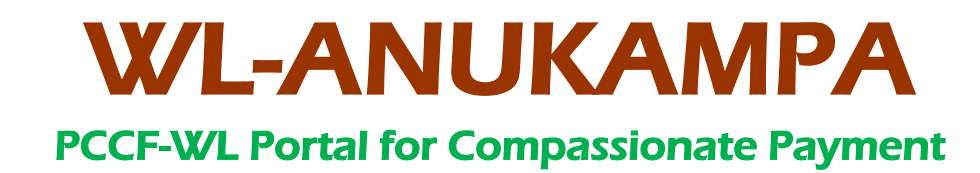

## Web Portal Manual

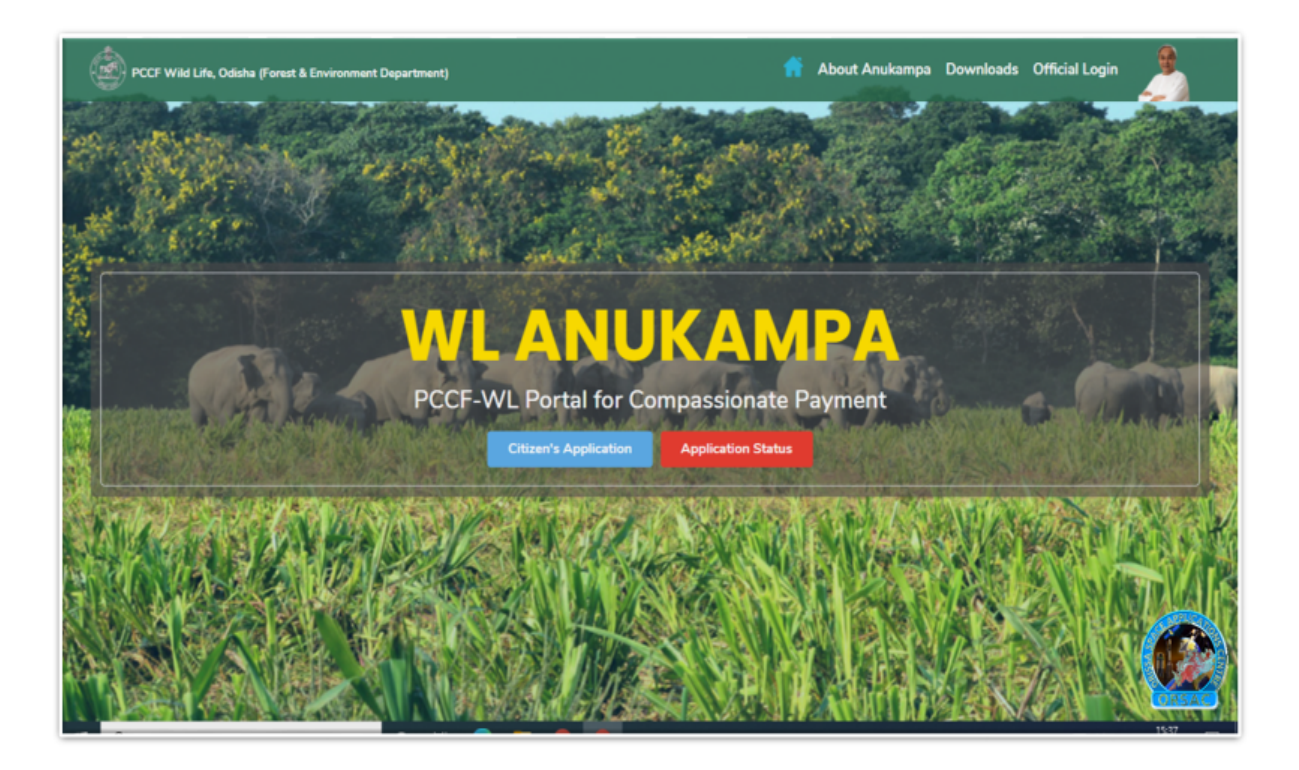

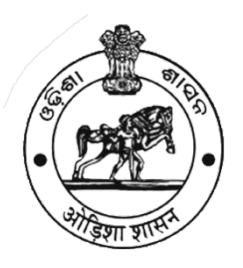

PCCF Wildlife & Chief Wildlife Warden Dept. of Forest & Environment Govt. of Odisha & Odisha Space Applications Center

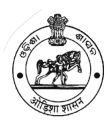

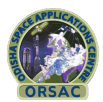

#### Contents

| 1.                                                                                                    | Landing Page:                                                                                                    |
|----------------------------------------------------------------------------------------------------|----------------------------------------------------------------------------------------------------|
| 1.1                                                                                                    | Citizen's Application:4                                                                                                    |
| 1.2                                                                                                    | Application Status:5                                                                                                    |
| 1.3                                                                                                    | About Anukampa:6                                                                                                    |
| 2. F                                                                                                    | Portal:7                                                                                                    |
| 2.1                                                                                                    | Logging In7                                                                                                    |
| 2.2                                                                                                    | Login Dashboard8                                                                                                    |
| 3.                                                                                                    | Applications:                                                                                                    |
| 3.1                                                                                                    | RO Beneficiary Account Validation                                                                                                    |
| 3.2                                                                                                    | Generate Sanction Form10                                                                                                    |
| 3.3                                                                                                    | DFO Sanction11                                                                                                    |
| 3.4                                                                                                    | Payment Procedure12                                                                                                    |
| 3.5                                                                                                    | Update Payment Details13                                                                                                    |
|                                                                                                    |                                                                                                    |
| 4.                                                                                                    | Masters:13                                                                                                    |
| 4.<br>4.1                                                                                                    | Masters:                                                                                                    |
| 4.<br>4.1<br>4.2                                                                                                    | Masters:                                                                                                    |
| 4.<br>4.1<br>4.2<br>4.3                                                                                                    | Masters:                                                                                                    |
| 4.<br>4.1<br>4.2<br>4.3<br>5.                                                                                                    | Masters:                                                                                                    |
| 4.<br>4.1<br>4.2<br>4.3<br>5.<br>5.1                                                                                                    | Masters:.13Wild Animal Master:.13Domestic Animal Master:.14. Area:.15Support:.15Surveyor:.15                                                                                                    |
| <ol> <li>4.1</li> <li>4.2</li> <li>4.3</li> <li>5.</li> <li>5.1</li> <li>6.</li> </ol>                                                      | Masters:.13Wild Animal Master:.13Domestic Animal Master:.14. Area:.15Support:.15Surveyor:.15User Management:.16                                                                                                    |
| <ol> <li>4.1</li> <li>4.2</li> <li>4.3</li> <li>5.</li> <li>5.1</li> <li>6.</li> <li>6.1</li> </ol>                                         | Masters:.13Wild Animal Master:.13Domestic Animal Master:.14. Area:.15Support:.15Surveyor:.15User Management:.16                                                                                                    |
| <ol> <li>4.1</li> <li>4.2</li> <li>4.3</li> <li>5.</li> <li>5.1</li> <li>6.</li> <li>6.1</li> <li>6.2</li> </ol>                            | Masters:       .13         Wild Animal Master:       .13         Domestic Animal Master:       .14         . Area:       .15         Support:       .15         Surveyor:       .15         User Management:       .16         User:       .16         Role:       .17                                                                                    |
| <ol> <li>4.1</li> <li>4.2</li> <li>4.3</li> <li>5.1</li> <li>6.</li> <li>6.1</li> <li>6.2</li> <li>6.3</li> </ol>                           | Masters:       .13         Wild Animal Master:       .13         Domestic Animal Master:       .14         . Area:       .15         Support:       .15         Surveyor:       .15         User Management:       .16         Role:       .17         User Level:       .17                                                                              |
| <ol> <li>4.1</li> <li>4.2</li> <li>4.3</li> <li>5.</li> <li>5.1</li> <li>6.1</li> <li>6.2</li> <li>6.3</li> <li>6.4</li> </ol>              | Masters:       .13         Wild Animal Master:       .13         Domestic Animal Master:       .14         Area:       .15         Support:       .15         Surveyor:       .15         User Management:       .16         User:       .16         User Level:       .17         Menu:       .18                                                        |
| <ol> <li>4.1</li> <li>4.2</li> <li>4.3</li> <li>5.</li> <li>5.1</li> <li>6.1</li> <li>6.2</li> <li>6.3</li> <li>6.4</li> <li>6.5</li> </ol> | Masters:       .13         Wild Animal Master:       .13         Domestic Animal Master:       .14         Area:       .15         Support:       .15         Surveyor:       .15         User Management:       .16         User:       .16         Role:       .17         User Level:       .17         Manu:       .18         . Role Menu:       .18 |

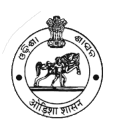

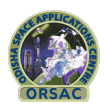

"Anukampa" is a User-friendly software developed and launched by PCCF (Wildlife) & Chief Wildlife Warden, Odisha, State Wildlife Organisation, Department of Forest & Environment, Government of Odisha in association with Technical Partner, Odisha Space Application Centre (ORSAC), Bhubaneswar.The portal is to be used for claiming Compassionate Payment towards Human Kill, Human injury, Cattle Kills, Crop damage or House damage by Wild Animals as per Chapter-VAA, Wildlife (Protection) (Orissa) Rules,1974.

The objective of this initiative is to facilitate compassionate payment in a timebound and hassle-free manner to citizenswho are victim of wildlife depredation. The victims can apply online or through mobile app for sanction of compassionate payment. In case of any difficulty, the applicant may contact "Mo Sarkar Cell" in the concerned Range Office for necessary assistance.

The portal can be accessed by http://www.lanukampa.odisha.in. The Mobile App can be downloaded from Google Play store & APP store.

Using the "Anukampa" Portal and Mobile App, Citizens/Applicant can fill-up application form on both Android App and Web. Applicant can view application by "search" in Web portal giving auto generated unique token id. After receiving such application, department surveyor will verify the claimswithin their jurisdiction within stipulated time.Message and mail as a token of acknowledgement will be automatically sent to applicant at his registered mobile number / email.

#### **1. Landing Page:**

Public user can Apply for compensation and can view applied application Status.

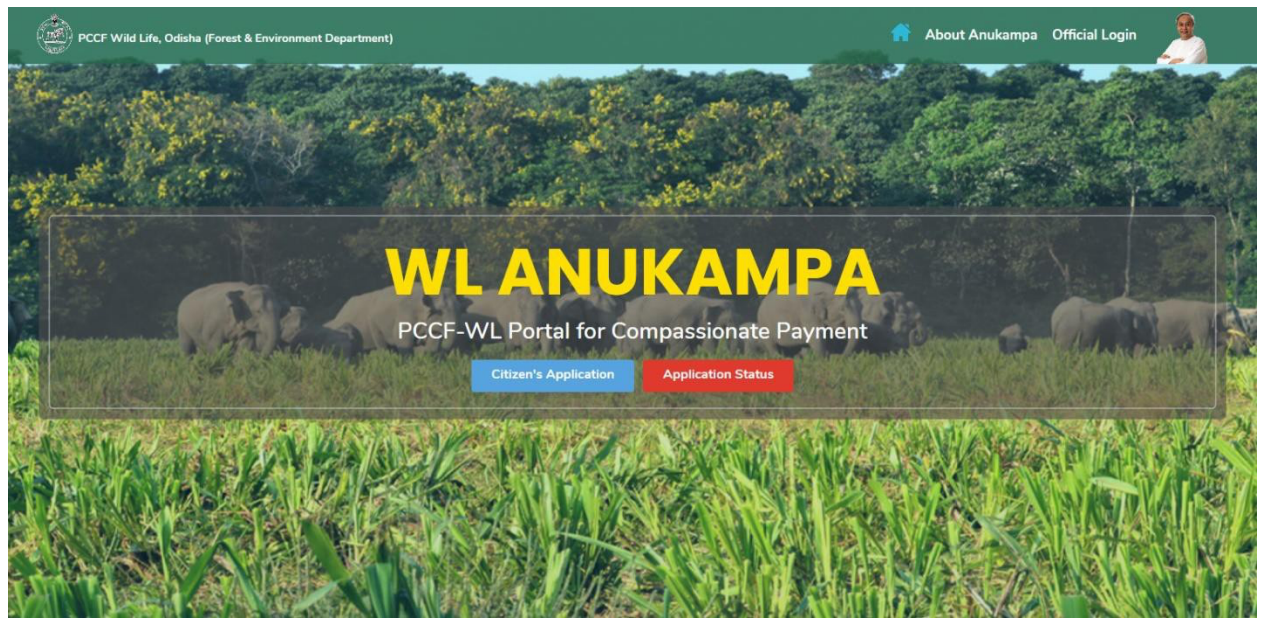

User manual for Web Interface

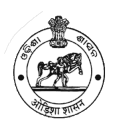

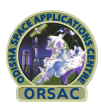

## 1.1 Citizen's Application:

Citizen can visit the respective RO office to apply for compensation.

Click on Citizen's Application button, the screen below appeared and user can fill-up data.

| New Application                         |                                                                      |                                                 |                                               |
|-----------------------------------------|----------------------------------------------------------------------|-------------------------------------------------|-----------------------------------------------|
| Applicant Information                   |                                                                      |                                                 | -                                             |
| Applicant Name*                         | Applicant Mobile*                                                    | Applicant Email                                 | Applicant Age*                                |
| Father/Spouse Name*                     | Bank Name                                                            | Bank Branch                                     | Bank IFSC Code                                |
| Bank Account No.                        | ID Proof Type<br>Select an Option v                                  | ID Proof<br>Browse No file selected.            | Bank Passbook<br>Browse No file selected.     |
| Damage Information                      |                                                                      |                                                 | -                                             |
| Animal*<br>Select an Option             | Damage Date*                                                         | Circle* Select an Option                        | Division*                                     |
| Range*                                  | District*<br>Select an Option                                        | Block                                           | Village                                       |
| Crop Damage                             |                                                                      |                                                 | -                                             |
| Paddy Crop                              | Cereal Crop                                                          | Vegetables Crop                                 | Cash Crop                                     |
| Photography<br>Browse No file selected. | R.O.R. Copy<br>Browse No file selected.                              | NOC Copy<br>Browse No file selected.            |                                               |
| House Damage                            |                                                                      |                                                 | -                                             |
| Fully Damge Partially                   | y Damge Photography<br>Browse No file selected.                      | R.O.R. Copy<br>Browse No file selected.         | R.I. Report<br>Browse No file selected.       |
| Cattle Kill                             |                                                                      |                                                 | -                                             |
| Name of Animals<br>Select an Option     | Number of Adult/Calf                                                 | Photography<br>Browse No file selected.         | VAS/BVO<br>Browse No file selected.           |
| Human Death                             |                                                                      |                                                 | -                                             |
| Human Death Photog<br>Brows             | raphy Death Certificate e No file selected. Browse No file selected. | Legal heir Certificate Browse No file selected. | Postmortem Report<br>Browse No file selected. |
| Human Injury                            |                                                                      |                                                 | -                                             |
| Human Injury Permanent                  | Human Injury Temporary                                               | Photography<br>Browse No file selected.         | Medical Certificate Browse No file selected.  |
| Back                                    |                                                                      |                                                 | Save                                          |

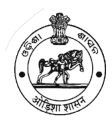

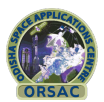

## **1.2 Application Status:**

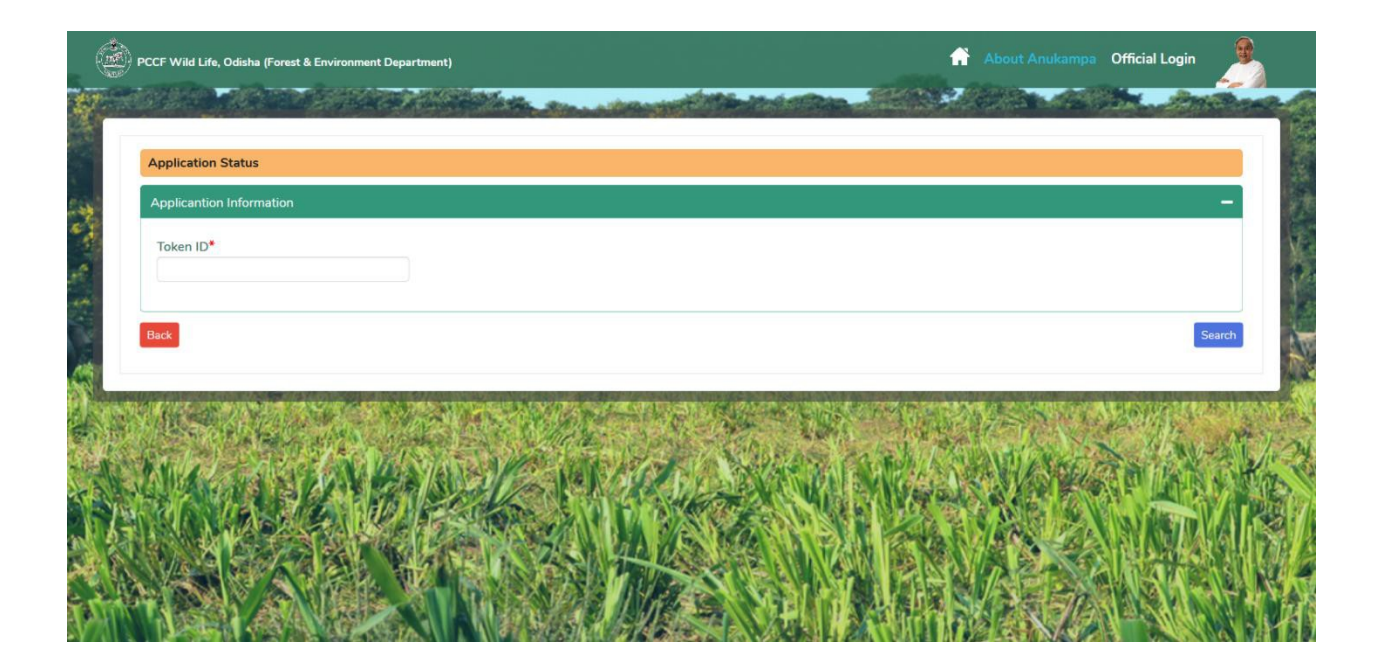

- 1. Click on Application Status button and search by token id.
- 2. User can edit and download PDF format of application form.

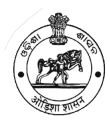

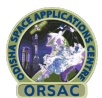

## 1.3 About Anukampa:

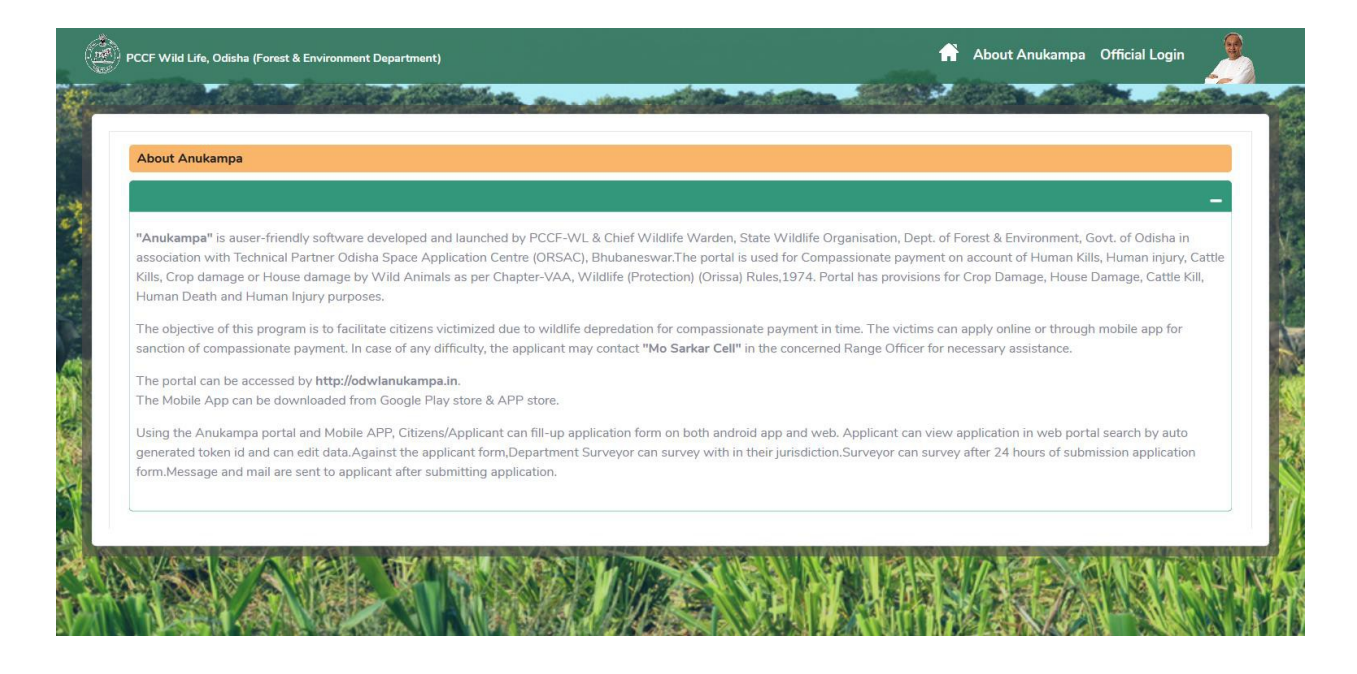

By Clicking on About Anukampa one can get details about Anukampa application

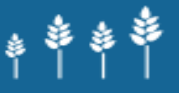

"Anukampa" is a user-friendly software developed and launched by PCCF (Wildlife) & Chief Wildlife Warden, Odisha, State Wildlife Organisation, Department of Forest & Environment, Government of Odisha in association with Technical Partner, Odisha Space Application Centre (ORSAC), Bhubaneswar.

The portal is to be used for claiming **Compassionate Payment** towards **Human Kills, Human Injury, Cattle Kills, Crop Damage and House Damage** by wild animals as per Chapter-VAA, Wildlife (Protection) (Odisha) Rules, 1974.

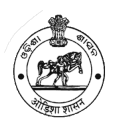

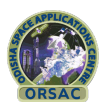

## 2. Portal:

### **Login Procedures**

#### 2.1 Logging In

Open a web browser and enter the URL of the administration page.

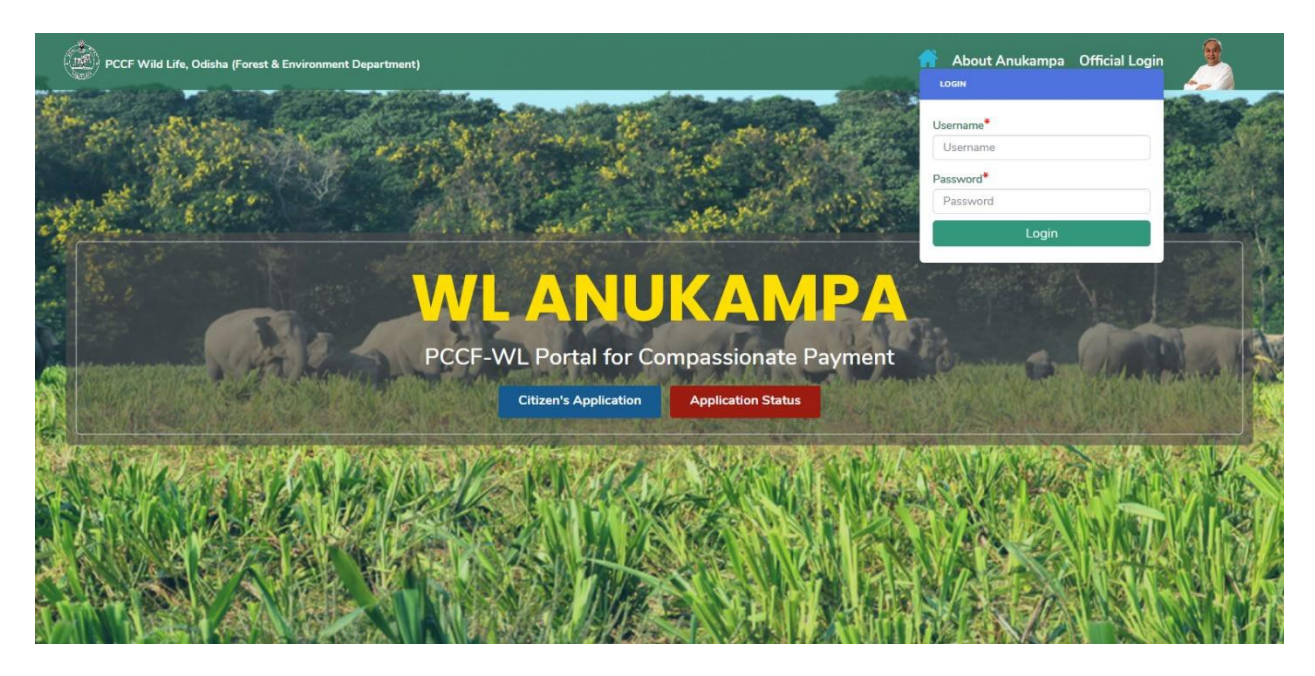

User has to first enter to the **login** page, and it will be required to fill *username* and *password*.

Click on the *Login* button. If the **user name** and **password** are correct, then you will get directly access to the Administration pages main page. If not, a message will appear indicating that the entered **username** and **password** are invalid.

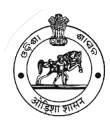

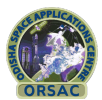

## 2.2 Login Dashboard

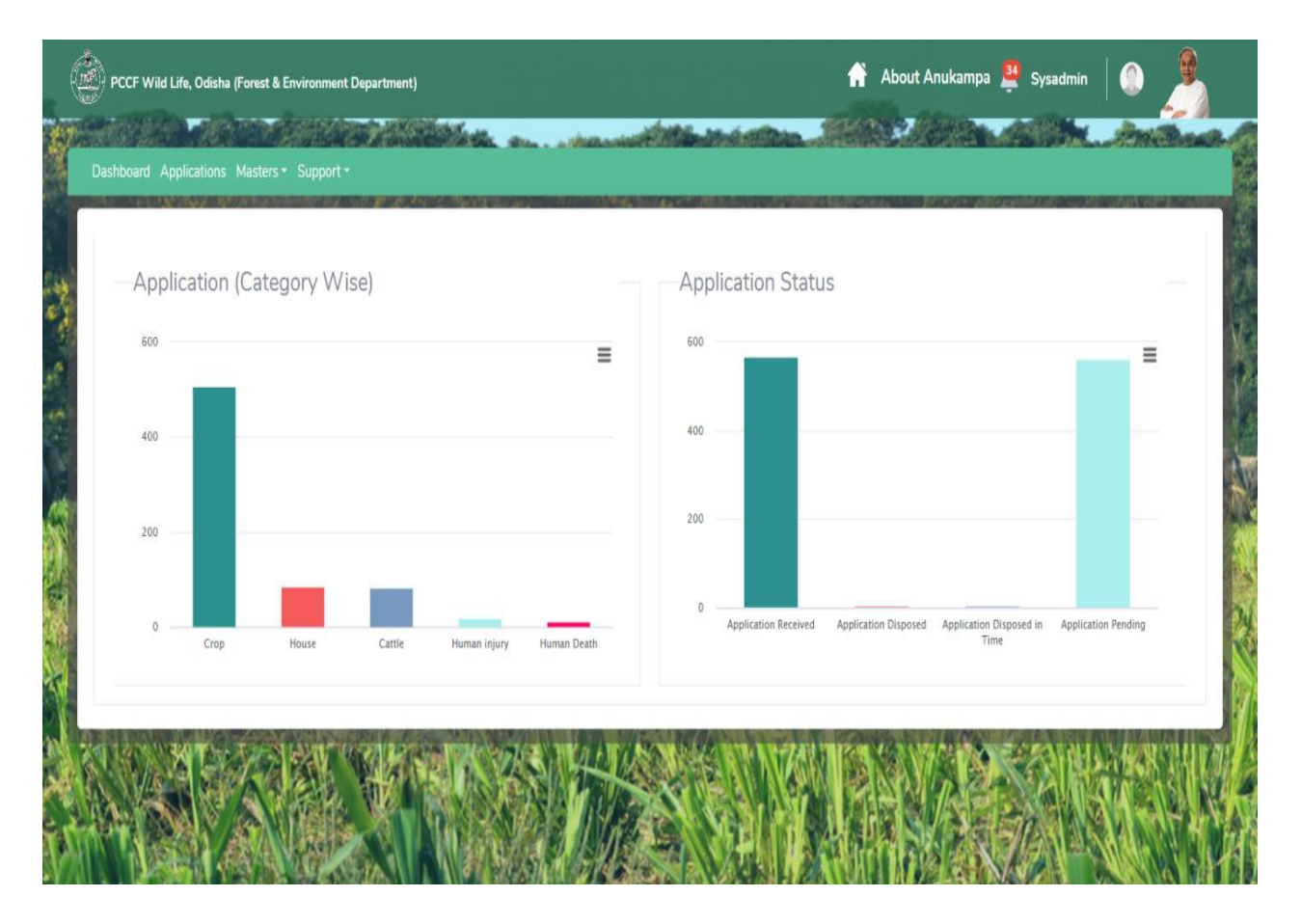

This Startup Screen gives information about the Dashboard, Crop, House, Cattle, Human Injury, and Human Death circle wise, division wise and range wise.

#### 3. Applications:

In this section, users can select different option like

circle, Division, Range, and also upload from date upload to date. In the below each section have the dropdown option you can choose those dropdown options.

Circle then division, range, Upload from Date, Upload to Date

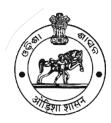

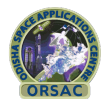

| Circle<br>Select a<br>Reset | an Option       | Division       |                     | Range<br>T          | Upload From Data    | e Upload To Date<br>11-05-2020 | Search |
|-----------------------------|-----------------|----------------|---------------------|---------------------|---------------------|--------------------------------|--------|
| Show 10                     | • entries       |                |                     |                     |                     |                                | ٥      |
| Division                    | Range           | Applicant Name | Animal              | Damage Date         | Upload Time         | Current Status                 |        |
| EVD                         | EVR Whole India | test sarkar    | Dhanda              | 23-03-2019 18:35:00 | 23-03-2020 17:32:30 | Uploaded/Provisional           | \$     |
| EVD                         | EVR Whole India | test Soumen    | Badudi              | 23-03-2020 17:13:00 | 23-03-2020 17:32:17 | Uploaded/Provisional           | \$     |
| EVD                         | EVR Whole India | test Soumen    | Gayal               | 23-03-2020 16:59:00 | 23-03-2020 16:55:22 | Uploaded/Provisional           | \$     |
| EVD                         | EVR Whole India | Soumen test    | Gayal               | 23-03-2020 16:49:00 | 23-03-2020 16:55:15 | Uploaded/Provisional           | \$     |
| EVD                         | EVR Whole India | size1          | Badudi              | 21-03-2020 08:48:00 | 21-03-2020 08:42:17 | Uploaded/Provisional           | \$     |
| EVD                         | EVR Whole India | test1          | Banabiradi (Katash) | 21-03-2020 08:06:00 | 21-03-2020 08:01:39 | Uploaded/Provisional           | \$     |
| EVD                         | EVR Whole India | iswar chandra  | Ahiraja             | 20-03-2020 17:32:00 | 20-03-2020 17:30:08 | Uploaded/Provisional           | ٥      |
| EVD                         | EVR Whole India | hhh            | Bajrakapta          | 18-03-2020 18:52:00 | 20-03-2020 17:28:46 | Uploaded/Provisional           | \$     |

## **3.1 RO Beneficiary Account Validation**

| Circle          | tion                       | Division       |                       | Range             | Uple        | oad From Date       | Upload To Date                    |     |
|-----------------|----------------------------|----------------|-----------------------|-------------------|-------------|---------------------|-----------------------------------|-----|
| PCCF Wild Life, | Odisha (Forest & Environme | nt Department) |                       |                   | A           | About Anukampa      | Sysadmin                          |     |
| ihow 10         | entries                    |                |                       |                   |             |                     |                                   |     |
| Division        | Range                      | Token Id       | Applicant Name        | Animal            | Damage Date | Upload Time         | Current Status                    |     |
| Angul           | Durgapur                   | 2IT39905DPU4   | asd186                | Antelope          | 30-09-2020  | 30-09-2020 18:3     | View Details                      | - 1 |
| KARANJIA        | DUDHIANI                   | 12MT36UF30X3   | saurav                | Indian Elephant   | 30-09-2020  | 30-09-2020 18:1     |                                   |     |
| Angul           | Durgapur                   | 27C5W8YB85I8   | hehs                  | Antelope          | 30-09-2020  | 30-09-2020 17:      | f Edit Details                    |     |
| Angul           | Durgapur                   | T9W00623G8W7   | ueue                  | Barking deer      | 30-09-2020  | 30-09-2020 17:4     | View Map                          |     |
| Angul           | Durgapur                   | 00KY2P738Q2Q   | test                  | Antelope          | 30-09-2020  | 30-09-2020 17:4     | RO Beneficiary Account Validation | on  |
| Angul           | Durgapur                   | 40C9Y0W868W5   | hshs                  | Crocodile         | 30-09-2020  | 30-09-2020 17:2     | Delete                            |     |
| Angul           | Durgapur                   | G37Z39K1YI98   | gehwhehehehwhhehehehe | Leopard (Panther) | 30-09-2020  | 30-09-2020 17:25:53 | Uploaded/Provisional              | •   |
| KARANJIA        | DUDHIANI                   | YD69P05968N1   | new                   | Hyaena            | 30-09-2020  | 30-09-2020 17:11:57 | Uploaded/Provisional              | •   |
| Angul           | Durgapur                   | 6J57BJ098T3D   | samrat 8              | Crocodile         | 30-09-2020  | 30-09-2020 16:53:30 | Uploaded/Provisional              | ٥   |
| Angul           | Durgapur                   | 0F2N29XPD655   | sam555                | Antelope          | 30-09-2020  | 30-09-2020 16:30:25 | Uploaded/Provisional              | •   |

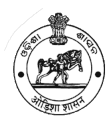

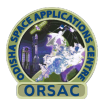

- 1. Click on View Details, user can view the details filled-up data of victim.
- 2. Click on Edit Details, user can edit the filled-up data of victim.
- 3. Click on View Map, user can see survey data details on Map View.
- 4. Then first RO will approve or reject passbook on click of the button.

5. After Approval of passbook, RO can approve application and after approve by RO, data precede for further process to DFO.

#### **3.2 Generate Sanction Form**

| Circle                         |                                       | Division       |                | Range          | Upl                                   | oad From Date       | Upload To Date       |    |
|--------------------------------|---------------------------------------|----------------|----------------|----------------|---------------------------------------|---------------------|----------------------|----|
| Select an Op<br>PCCF Wild Life | uion<br>, Odisha (Forest & Environmer | nt Department) |                | ×]. [          | · · · · · · · · · · · · · · · · · · · | About Anukampa 🛔    | Sysadmin 🛛 🔘         |    |
| Show 10                        | ~ entries                             |                |                |                |                                       |                     |                      | 1  |
| Division                       | Range                                 | Token Id       | Applicant Name | Animal         | Damage Date                           | Upload Time         | Current Status       |    |
| Angul                          | Durgapur                              | 3HL8C63860DL   | testn          | Chausingha     | 05-06-2020                            | 05-06-2020 00:23:57 | Q View Details       |    |
| Angul                          | Durgapur                              | 5RY0JS8W7089   | twst           | Chausingha     | 05-06-2020                            | 05-06-2020 00:05:40 | Fdit Details         |    |
| Angul                          | Durgapur                              | 0X21D9C5EL37   | sourav         | Chausingha     | 05-06-2020                            | 05-06-2020 00:00:11 | E Cure Details       |    |
| Angul                          | Durgapur                              | XQ64X3G502V8   | mitra          | Barha          | 04-06-2020                            | 04-06-2020 23:30:50 | View Map             |    |
| Angul                          | Durgapur                              | 480ZS5C9J4E3   | samy           | Gaur           | 04-06-2020                            | 04-06-2020 17:28:47 | ✓ DFO Sanction       |    |
| Angul                          | Chhendipada                           | PQ8B5722SV75   | babin          | Gada Bhalu     | 04-06-2020                            | 04-06-2020 17:18:29 | Generate Sanction Fo | xm |
| Angul                          | Durgapur                              | 79166AJQ6VP5   | уау            | Babbler rufous | 04-06-2020                            | 04-06-2020 14:25:59 | Delete               |    |
| Angul                          | Durgapur                              | N84M9M2R5708   | twst           | Babbler jungle | 04-06-2020                            | 04-06-2020 14:14:22 | RO Approved          | •  |
| Angul                          | Durgapur                              | 218GCN89108Y   | sourav test1   | Babbler rufous | 04-06-2020                            | 04-06-2020 14:06:23 | Uploaded/Provisional | •  |
| Angul                          | Durgapur                              | 1SCG4R703Q91   | sourav         | Babbler jungle | 04-06-2020                            | 04-06-2020 11:47:12 | Uploaded/Provisional | •  |

1. Click on generate sanction form DFO Can download PDF format of sanction form and after signature by DFO it can uploaded on Sanction Order.

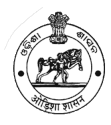

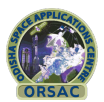

#### **3.3 DFO Sanction**

| RO Approved  | Range              | 05-06-2020 11:15:56 | All fillup                 |                      |                         |
|--------------|--------------------|---------------------|----------------------------|----------------------|-------------------------|
| Romphored    | Nonge              | 03 00 2020 11.13.30 | / ur mulp                  |                      |                         |
|              |                    |                     | Range                      |                      | Division                |
|              | Status             |                     | Approve                    |                      |                         |
|              | Approved Date      |                     | 05-06-2020                 |                      |                         |
|              | Approved By        |                     | System Admin               |                      |                         |
|              | Approved Amount    |                     | 10000.00                   |                      |                         |
|              | Remarks            |                     | All fillup                 |                      |                         |
| DEO Status   |                    |                     |                            |                      |                         |
| Approved By* | Approval Status*   | Sanction Order No*  | Sanction Date <sup>*</sup> | Approved Amount(Rs)* | Sanction Order*         |
|              | Select an Option ~ |                     |                            |                      | Browse No file selected |
| Remarks*     |                    |                     |                            |                      |                         |
|              |                    |                     |                            |                      |                         |
|              |                    |                     |                            |                      |                         |
| Back         |                    |                     |                            |                      | Sa                      |
|              |                    |                     |                            |                      | -01<br>                 |
|              |                    |                     |                            |                      |                         |

- 1. DFO Can fill up Approval status, Sanction order no, Sanction Date, Approved Amount, Sanction Order (Upload PDF) and Remarks.
- 2. After fill up above details needs to click on Save Button.

3. After Save, DFO can download Sanction order PDF by click or Generate Sanction Order.

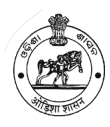

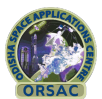

## **3.4 Payment Procedure**

| Circle<br>Select an O | ption       | Division      | ×              | Range   |             | -01-2020            | Upload 7  | To Date                   |
|-----------------------|-------------|---------------|----------------|---------|-------------|---------------------|-----------|---------------------------|
| Reset                 |             |               |                |         |             |                     |           | Search                    |
| how 10                | ~ entries   |               |                |         |             |                     | _         | 4                         |
| Division              | Range       | Token Id      | Applicant Name | Animal  | Damage Date | Upload Time         | Curre     | Oownload Excel            |
| Angul                 | Durgapur    | 3M672RH485US  | test           | Chittal | 02-06-2020  | 04-06-2020 00:32:00 | Uploaded, | O Download PDF            |
| Angul                 | Chhendipada | 3M550Z114VZ4  | test name      | Bagha   | 03-06-2020  | 03-06-2020 11:11:24 | Uploaded, | Check & Pay               |
| Angul                 | Durgapur    | 715D06PR60JS  | test           | Bagha   | 01-06-2020  | 02-06-2020 16:27:08 | DFO Appr  | Rayment History           |
|                       | -           | 1404020004450 | test           | Bacha   | 01-06-2020  | 02-06-2020 16:08:56 |           | and a yrindite to be to y |

1. As shown in above image, by click on Check & Pay Option, the below screen will appear.

| ashb            | ooard Applications      | Masters • Suppo | rt •                 |                           |             |                  |                    |                                    |
|-----------------|-------------------------|-----------------|----------------------|---------------------------|-------------|------------------|--------------------|------------------------------------|
| Circ<br>S<br>Re | cle<br>Select an Option |                 | V                    | sion                      | v           | Range            |                    | <ul><li>✓</li><li>Search</li></ul> |
| Back            |                         |                 |                      |                           |             | Total Payabl     | e Amount: 31501.00 | Pay                                |
|                 | SO. No.                 | SO. Date        | Applicant Name       | Bank Name/Branch          | IFSC Code   | Bank Account No. | Payable Amount     |                                    |
| 2               |                         | 18-07-2020      | Bhikari charan sahoo | Odisha Gramya Bank(Gania) | IOBA0ROGB01 | 003834001001606  | 1.00               | ٥                                  |
|                 |                         | 28-08-2020      | test 12              | sbi(fgh)                  | gghb        | 123456           | 10000.00           | ٠                                  |
|                 | od1345                  | 23-09-2020      | samrat m             | sbi(bbsr)                 | hshsj9836   | 979565588551     | 2500.00            | •                                  |
| 2               | VGG088655               | 24-09-2020      | Rup                  | sbi(Cuttack)              | sbin00083   | 9495956656566966 | 3000.00            | ٠                                  |
|                 | W0862356                | 25-09-2020      | new                  | sbi(hahah)                | vwbw938373  | 946464646464     | 6000.00            | •                                  |
| 2               | 56456                   | 25-09-2020      | test                 | test(test)                | test        | 445435345        | 10000.00           | •                                  |
|                 |                         | 01-01-1970      | Rakesh               | boi(bbsr)                 | boi0008272  | 1000054545454    | 0                  | •                                  |
|                 |                         | 01-01-1970      | twst                 | fafagaga(gaag)            | agag        | 4346             | 0                  | ۰                                  |
|                 |                         | 01-01-1970      | test                 | test(test)                | test        | 445435345        | 0                  | •                                  |
|                 |                         |                 |                      |                           |             | Total:           | 31501.00           |                                    |

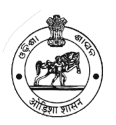

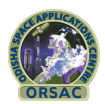

1. Authorized person for payment can check or uncheck from list and can pay through treasury portal.

2. Also option for search by circle, division and range wise.

## 3.5 Update Payment Details

| pplicant Information<br>Applicant Name<br>Bhikari charan sahoo | Applicant Mobile   |                          |                    |
|----------------------------------------------------------------|--------------------|--------------------------|--------------------|
| Applicant Name<br>Bhikari charan sahoo                         | Applicant Mabile   |                          |                    |
| Bhikari charan sahoo                                           | Applicant Mobile   | Applicant Age            | Father/Spouse Name |
|                                                                | 9437293145         | 68                       | Gopinath sahoo     |
| D Proof Type                                                   | Bank Name          | Bank Branch              | Bank IFSC Code     |
| Voter ID                                                       | Odisha Gramya Bank | Gania                    | IOBA0ROGB01        |
| Bank Account No.                                               | UTR Number*        | Upload Receipt*          |                    |
| 003834001001606                                                |                    | Browse No file selected. |                    |
|                                                                |                    |                          |                    |

1. After successful payment authorized officer can upload payment receipt and UTR Number for further reference.

#### 4. Masters:

In this section, users can choose Animal Masters, Cattle Master, and Area.

#### 4.1 Wild Animal Master:

In this section, users can see the Entries. Ex- Local Name, English Name, Latin Name, Status.

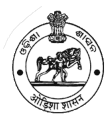

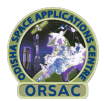

| Show 10 - entries |                   |                      |        | 1  |
|-------------------|-------------------|----------------------|--------|----|
| Local Name        | English Name      | Latin Name           | Status |    |
| Crocodile         | Crocodile         | Crocodilus palustris | Active | ٥  |
| Wolf              | Wolf              | Canis lupus          | Active | \$ |
| Deer              | Barking deer      | Muntiacus muntjak    | Active | ٥  |
| Leopard           | Leopard (Panther) | Panthera pardus      | Active | ٥  |
| Hyaena            | Hyaena            | Hyaena hyaena        | Active | ٠  |
| Elephant          | Indian Elephant   | Elephas maximus      | Active | ۵  |
| Jackal            | Jackal            | Canis Aureus         | Active | \$ |
| Sloth bear        | Sloth bear        | Melursus ursinus     | Active | \$ |
| Wild boar         | Wild boar         | Sus scrofa           | Active | ٥  |
| Tiger             | Tiger             | Panthera tigris      | Active | •  |

## 4.2 Domestic Animal Master:

#### By clicking on, user can choose

## Local Name, English Name, Latin Name, and Status

| Local Name                 | English Name | Latin Name | Status             |         |
|----------------------------|--------------|------------|--------------------|---------|
| Sheep                      | Sheep        | Sheep      | Active             | ٥       |
| ox                         | ox           | ox         | Active             | ۰       |
| Lamb                       | Lamb         | Lamb       | Active             | ٠       |
| Buffalo                    | Buffalo      | Buffalo    | Active             | ٥       |
| Goat                       | Goat         | Goat       | Active             | ٥       |
| Cow                        | Cow          | Cow        | Active             | ٥       |
| howing 1 to 6 of 6 entries |              |            | First Previous 1 N | ext La: |

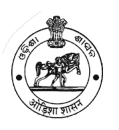

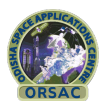

#### 4.3. Area:

Click on Masters then click on AREA User can choose different options

# state, circle, Division, Range, section, Beat, Forest Block, District, CD Block, Tehsil, Gram Panchayat.

| ihow 10 v entrie         | Domestic Animal Master |              |            |                      |        |
|--------------------------|------------------------|--------------|------------|----------------------|--------|
| Local N                  | Area +                 | English Name | Latin Name | Status               |        |
| Sheep                    | ID Proof Type          |              | Sheep      | Active               | ۵      |
| ox                       | ox                     |              | ox         | Active               | ٠      |
| Lamb                     | Lamb                   |              | Lamb       | Active               | ٠      |
| Buffalo                  | Buffal                 | D            | Buffalo    | Active               | \$     |
| Goat                     | Goat                   |              | Goat       | Active               | ٠      |
| Cow                      | Cow                    |              | Cow        | Active               | ٥      |
| howing 1 to 6 of 6 entri | ies                    |              |            | First Previous 1 Nex | d Last |
| howing 1 to 6 of 6 entri | ies                    |              | CON        | First Previous 1 Nex | d L    |

#### 5. Support:

By clicking, user can choose Local Name, English Name, Latin Name, and Status:

#### 5.1 Surveyor:

By clicking on entries, user can show their information like Name, Mobile, Email, Address, and IMEI no:

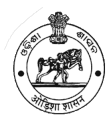

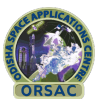

| Name                                               | Mobile        | Email                            | Address     | IMEI No.                            | Status |    |
|----------------------------------------------------|---------------|----------------------------------|-------------|-------------------------------------|--------|----|
| Soumen Test                                        | 8445980676    | soumen.stesalit@gmail.com        | Bhubaneswar | 863540042425810                     | Active | \$ |
| swar chandra                                       | 7008162315    | iswar.stesalit@gmail.com         | bbsr        | 352840073226048                     | Active | ٥  |
| Samrat                                             | 9830954445    | samrat.mitra@stesalitsystems.com | kolkata     | 865184039216169                     | Active | \$ |
| saurav Kumar Iall                                  | 8910697989    | sauravklall.stesalit@gmail.com   | stesalit    | 866191040800039                     | Active | \$ |
| Prafulla Kumar Mallick                             | +918328952445 | pkmallick1991ifs@gmail.com       | Bbs         | fffffff-b1fe-1387-0000-00002f76d1b4 | Active | \$ |
| itendra Kumar Jena                                 | +19090460704  | jitendrajena 1990@gmail.com      | bbs         | fffffff-f1ce-2cc0-0000-00006fe673c1 | Active | \$ |
| Shashabendu Sukla                                  | 9932376698    | shashabindu.stesalit@gmail.com   | bbs         | 352205105805963                     | Active | \$ |
| Debrupa Chatterjee 8910295993 debrupa.stesalit@gma |               | debrupa.stesalit@gmail.com       | Howrah      | Active                              | \$     |    |
| sourav                                             | 9932376652    | souravhk@gmail.com               | Kolkata     | 356478081934737                     | Active | \$ |
| nghghghghg3333                                     | ghhgh         | ffffffff                         | ffffffff    | ffff-00000-rtrtrtrt-fggfgf-hvhvh14v | Active | ٥  |

#### 6. User Management:

By Clicking users can see user, role, user level, Menu, Role Menu, Reset Password

#### 6.1 User:

Clicked by user can see the options, **user level**, **user Role**, **User Name**. Firstly user should choose **user level**, then after click on dropdown there have 4 options, after choosing the option user can go to the next dropdown options of **user role**, then **user name**:

| User Level<br>Select an Option |                    | Vser Role                        | ¥           | User Name<br>Search |        |   |
|--------------------------------|--------------------|----------------------------------|-------------|---------------------|--------|---|
| how 10 • entries               |                    |                                  |             |                     |        | < |
| Name                           | Username           | Email                            | Role        | Access              | Status |   |
| <sup>o</sup> rakash Lakhchaura | prakashlakchauradn | prakash.lakchaura@gmail.com      | State Level | View,Download       | Active | ٥ |
| ofdc Itd                       | ofdcltd            | ofdcltd gis.pccfodisha@gmail.com |             | View                | Active | ۰ |
| Demo Tripura                   | demo.tripura       | tathagata.81@gmail.com           | Range Level | View,Download       | Active | ۰ |
| Demo Sikkim                    | demo.sikkim        | tathagata.81@gmail.com           | Range Level | View,Download       | Active | ٥ |
| orest Audits forestaudits      |                    | subhadip.stesalit@gmail.com      | State Level | View,DTM            | Active | ۰ |
| lemo user                      | demouser           | subhadip.stesalit@gmail.com      | State Level | View,Download,DTM   | Active | ۰ |
| IFM Bhopal                     | iifmbhopal         | gis.pccfodisha@gmail.com         | State Level | View,Download,DTM   | Active | ٠ |
| P.K Mishra                     | pkmishraccf        | gis.pccfodisha@gmail.com         | State Level | View Download       | Active | • |

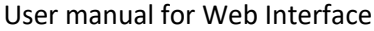

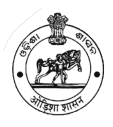

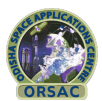

#### 6.2 Role:

After select all fields users can view details

| show 10 v entries           |                  |                |                     |        |
|-----------------------------|------------------|----------------|---------------------|--------|
| Name(In English)            | Name[In Other]   | User Level     | Status              |        |
| Forester                    | Forester         | Range Level    | Active              | ٥      |
| Forest Head                 | Forest Head      | State Level    | Active              | ٥      |
| Forest Admin                | Forest Admin     | State Level    | Active              |        |
| Range Level                 | ରଙେ ଲେବେଲ୍       | Range Level    | Active              | ۵      |
| Division Level              | ତିବିସିଓନ୍ ଲେବେଲ୍ | Division Level | Active              | ٥      |
| Circle Level                | ଲେର୍ଟ୍ଟଲେ ଲେବେଲ୍ | Circle Level   | Active              | ٥      |
| State Level                 | ସ୍ଟେ ଲେବେଲ୍      | State Level    | Active              | ٥      |
| System Admin                | ତନ୍ତ୍ର ପ୍ରଶାସକ   | State Level    | Active              | ٥      |
| Showing 1 to 8 of 8 entries |                  |                | First Previous 1 Ne | vt Las |

#### 6.3 User Level:

After search all fields, user can view details.

| ne Damage Registration Masters | <ul> <li>Support ▼</li> </ul> |             |       |                |        |       |            |      |     |
|--------------------------------|-------------------------------|-------------|-------|----------------|--------|-------|------------|------|-----|
|                                | Surveyor                      |             |       |                |        |       |            |      |     |
| how 10 - entries               | Users 🕶                       | User        |       |                |        |       |            |      |     |
| now 10 V entries               |                               | Role        |       |                |        |       |            |      |     |
| Name(In English)               |                               | User Level  |       | Name(In Other) |        | St    | atus       |      |     |
| Range Level                    |                               | Menu        |       | evel           | Active |       |            |      | \$  |
| Division Level                 |                               | Role Menu   | l.    | Level          | Active |       |            |      | \$  |
| Circle Level                   |                               | Reset Pass  | sword | vel            | Active |       |            |      | \$  |
| State Level                    |                               | State Level |       | Active         |        |       |            | \$   |     |
| howing 1 to 4 of 4 entries     |                               |             |       |                |        | First | Previous 1 | Next | Las |

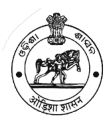

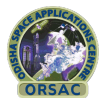

#### 6.4 Menu:

After select all fields, user can view Menu Status, Active Status, Menu Name.

| ome Damage Registration | Masters * Support * |                        |                                           |             |               |        |        |  |
|-------------------------|---------------------|------------------------|-------------------------------------------|-------------|---------------|--------|--------|--|
|                         | Surveyor            |                        |                                           |             |               |        |        |  |
| Manu Chatan             | Users 🔻             | User                   |                                           | Marris      |               |        |        |  |
| Select an Option        |                     | Role                   |                                           | Menu r      | Name          |        |        |  |
| Reset                   |                     | User Level             |                                           |             |               |        |        |  |
|                         |                     | Menu                   |                                           |             |               |        | Search |  |
|                         |                     | Role Menu              |                                           |             |               |        |        |  |
|                         |                     | Reset Password         |                                           |             |               |        |        |  |
| Name(In English)        | Name(In Other)      |                        | Modulename                                | Menu Sta    | itus Position | Status |        |  |
| Animal Master           | Animal Master       | masters/animal_maste   | masters/animal_masters/master_animal_name |             | 214           | Active | •      |  |
| Cattle Master           | Cattle Master       | masters/animal_maste   | masters/animal_masters/master_cattle_name |             | 215           | Active | ٥      |  |
| Home                    | Home                | home/                  | home/                                     |             | 1000          | Active | •      |  |
| Damage Registration     | Damage Registration | damage/damagelist      |                                           | Sub Menu    | 5000          | Active | ۵      |  |
| Report                  | Report              | #                      | #                                         |             | 45000         | Active | •      |  |
| Masters                 | Masters             | #                      |                                           | Parent Menu | 50000         | Active | ٥      |  |
| Area                    | Area                | #                      |                                           | Parent Menu | 50000         | Active | \$     |  |
| State                   | State               | masters/area/state/cou | ntry                                      | Sub Menu    | 50210         | Active | 0      |  |

#### 6.5. Role Menu:

After select Role Menu, Home, Damage Registration, Report and Masters, Support an user can view details:

| 1  | Home Damage Registration Masters 🔻 | Support - |                |
|----|------------------------------------|-----------|----------------|
|    |                                    | Surveyor  |                |
|    |                                    | Users 🕶   | User           |
|    | Role Menu                          |           | Role           |
|    |                                    |           | User Level     |
|    | Select an Option                   |           | Menu           |
|    | Save                               |           | Role Menu      |
|    | Home                               |           | Reset Password |
|    |                                    |           |                |
|    | Damage Registration                |           |                |
|    | Depart                             |           |                |
|    |                                    |           |                |
|    | Masters                            |           |                |
|    |                                    |           |                |
| F. | Support                            |           |                |
|    |                                    |           |                |

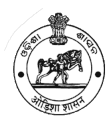

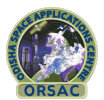

#### 6.6 Reset Password:

After select, User can do Reset Password.

| \$.<br>                       |                |                | Sysadmin |
|-------------------------------|----------------|----------------|----------|
| ome Damage Registration Maste | rs ▼ Support ▼ |                |          |
|                               | Surveyor       |                |          |
| -                             | Users 🕶        | User           |          |
| Reset Password                |                | Role           |          |
| Username                      |                | User Level     |          |
| Select an Option              |                | Menu           |          |
| Back                          |                | Role Menu      | Save     |
|                               |                | Reset Password |          |
|                               |                |                | •        |